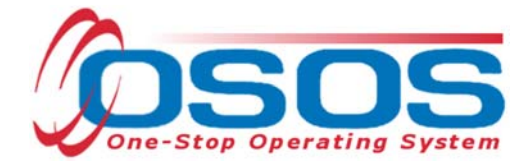

# Trade and Economic Transition Dislocated Worker Grant Training OSOS Guide

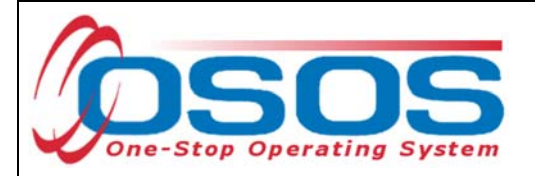

## TABLE OF CONTENTS

| Purpose                  | 1  |
|--------------------------|----|
| Participant Data Entry   |    |
| Record the Service       |    |
| Add Funding              |    |
| Enter Comments           |    |
| Enter Outcomes           | 20 |
| Resources and Assistance | 21 |

## PURPOSE

The purpose of the Trade and Economic Transition (TET) Dislocated Worker Grant (DWG) is to address emerging workforce and economic challenges that may not be limited to one business, one industry, or one geographic area. New York State (NYS) has experienced an economic transition caused by global economic pressures exacerbated by technological change and globalization. Through the TET DWG, the New York State Department of Labor will partner with 30 Local Workforce Development Boards (LWDB) in NYS to coordinate training (classroom and work-based), career, and supportive services to dislocated workers seeking reentry into the workforce and increasing their skill levels to become competitive for growing or high-demand employment opportunities.

OSOS is a case management system designed to record a process in which services are provided to jobseekers and employers. This process must detail an assessment of a customer's situation as it pertains to their search for employment. It must then detail a specific plan of action set in place to provide these services and achieve defined goals. Lastly, the outcome of this plan must be documented to measure its success in achieving the desired goals.

This guide will provide detailed instructions on how to conduct the OSOS data entry for the TET DWG.

For additional information on the TET DWG:

https://wdr.doleta.gov/directives/attach/TEGL/TEGL 2-18 acc.pdf

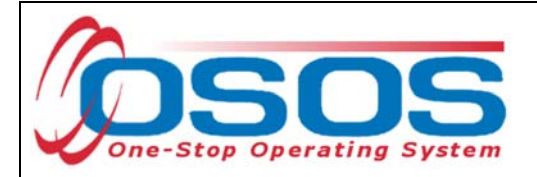

## PARTICIPANT DATA ENTRY

RECORD THE SERVICE

After ensuring that the training provider information is in OSOS, staff may record participant data relevant to the services being provided. If training provider information is needed, it can be entered using the step-by-step instructions found in the OSOS guide located here:

https://labor.ny.gov/workforcenypartners/osos/OSOS-Guide-Creating-Providers-Services-and-Offerings.pdf

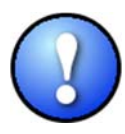

Please note that if activities were previously documented and now appear in OSOS as functionally aligned services, staff are not required to reenter them as a new service in order to attach TET funding. Rather, staff should remove the Dislocated Worker funding associated with the functionally aligned service and replace it with Trade and Economic Transition DWG 2018 funding.

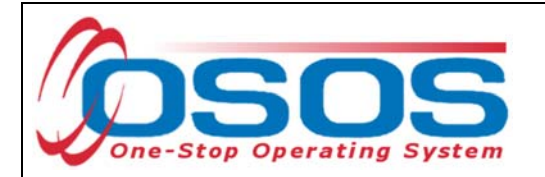

Start by conducting a Customer Search in the **Customer** module, **Customer Search** window, and **Quick Search** tab.

Search for the customer by Last Name and First Name. Once you find the customer's record in OSOS you may use the customer's NY ID number for any subsequent customer search.

|                                                              | DER EMPLOYER                     | STAFF                                                                                         | HELP                                                                              |
|--------------------------------------------------------------|----------------------------------|-----------------------------------------------------------------------------------------------|-----------------------------------------------------------------------------------|
| Customer Search Customer Detail                              | Comp Assess Se                   | vices Links                                                                                   | JobZone                                                                           |
| Customer SSN<br>SSN 1<br>Enter or paste one or<br>more SSNs. | Dob Criteria Text Search Geogram | hic Activities Program<br>Partial<br>Last N<br>First N<br>Middle<br>Birth<br>Userr<br>Email E | I SSN<br>Name mockler<br>Name vicki<br>Initial<br>Date<br>Tame<br>Exists<br>Email |
| OSOS ID Status SSN                                           | Seeker Name                      |                                                                                               | DOB                                                                               |
| I                                                            |                                  |                                                                                               |                                                                                   |
| Options Search Asgn                                          | to List Add to CL Post Match     | Refer Activity P/PA C                                                                         | iomments Correspond IVR New                                                       |
| Staff: CARSTENSEN III, POUL Office: OSC                      | S/REOS Central Support Unit      |                                                                                               | 10/15/2018                                                                        |

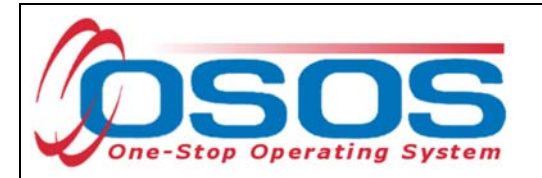

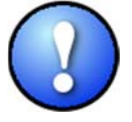

If a customer name search returns multiple records for the same customer, contact the OSOS help desk at <u>help.osos@labor.ny.gov</u> or 518-457-6586 to determine which record should be used.

If no matches are found, you will need to create a new record for the customer in OSOS, as customers served under this grant must be registered with NYS's Career Centers. Instructions for creating a basic customer record can be found in detail here:

https://labor.ny.gov/workforcenypartners/osos/Creating-a-Basic-Customer-Record-OSOS-Guide-12-10-2018.pdf

To do this, click **New** at the bottom of the screen and fill in the necessary details in the **Customer Detail** tabs.

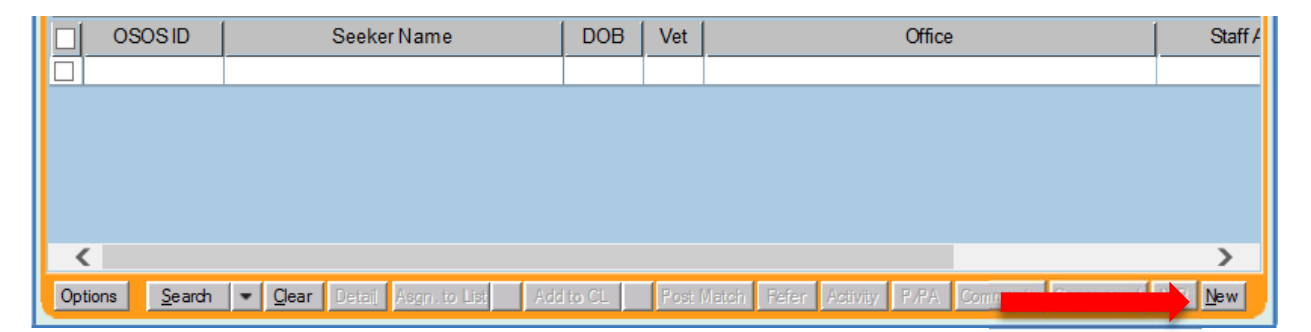

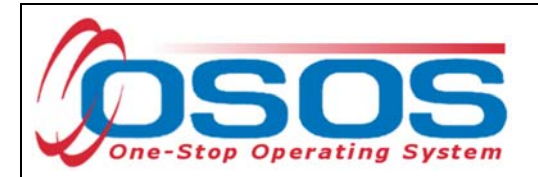

Please note that the customer must be documented as a dislocated worker to receive funded services under this grant. Following the checklist found at <a href="https://labor.ny.gov/workforcenypartners/PDFs/dislocated-worker-osos-checklist.pdf">https://labor.ny.gov/workforcenypartners/PDFs/dislocated-worker-osos-checklist.pdf</a> will ensure the customer is eligible. The OSOS fields for documenting Dislocated Worker status can be found in the **Customer** module, **Customer Detail** window, **Work History** tab.

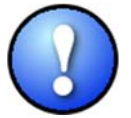

Please note, while the screenshot below shows a dislocated worker who was dislocated due to foreign trade, this grant is available to all dislocated workers.

To properly document a dislocated worker, the Work History tab must be completed. Start and end dates must be provided, and Category 2 and Category 6 dislocated workers must have an O\*Net code. In addition, each category of dislocated worker will have different required fields depending on the category selected. The customer listed below is a Category 5 DW Dislocated worker due to foreign trade, so the TAA/NAFTA-TAA section must be completed in the Work History tab.

| CUSTOMER                                                                                                    | PROVIDER                        | EMPLOYER                           | STAF                  |                 | HELP              |             |
|----------------------------------------------------------------------------------------------------|---------------------------------|------------------------------------|-----------------------|-----------------|-------------------|-------------|
| Customer Search Cust                                                                                                    | omer Detail 📄 🛛 C               | comp Assess                        | Services              | Links           | JobZone           |             |
| Mockler, Vicki L.                                                                                                    | S                               | SN:                                | OSOS ID: NY0143       | 881191          |                   | 1 of 1      |
| Reference Contraction Contraction Contract | d'I Info Pams/PA Ob             | jective Work Hist. Ed              | //Lic Skills Saved    | Searches Ac     | tivities Commen   | its Te > >> |
| <ul> <li>Detail</li> </ul>                                                                                                    |                                 |                                    |                       |                 |                   | 1           |
| Job Title Database Administr                                                                                                    | ators                           |                                    |                       | O*Net Titles    | O*Net Code 15     | 114100      |
| Employer Database Solutions                                                                                                    | s Incl                          | ude online 🗹 🛽 Start               | Date 01/01/2001       | End Date        |                   |             |
| Address 123 Data Way                                                                                                    |                                 | Supervisor Joh                     | n Smith               | Phone 8         | 518-485-2601 Ext. |             |
|                                                                                                    |                                 | Wage \$ 6                          | 0000.00 Yea           | rly 🗸 F         | lours/week 40     |             |
| City Albany                                                                                                    | •R                              | Reason for Leaving Ca              | egory 5-DW Dislocated | due to foreig ` | <u>~</u>          |             |
| State New York                                                                                                    | ✓ Zip 12240                     | <ul> <li>Job Duties Adv</li> </ul> | ninister, test,       | and implem      | ent computer      | $\land$     |
| Country United States                                                                                                    | ~                               | da                                 | cabases, applyir      | ig knowledg     | e of database     | ×           |
| Job Type Full Time 🗸                                                                                                    |                                 |                                    |                       | RR Event#       |                   | Event       |
| NAICS                                                                                                    |                                 |                                    | NAICS Lookup          |                 |                   |             |
| Retition Number                                                                                                    | Potition # Listing              | Application Date                   |                       | Petition Cer    | tification Date   |             |
|                                                                                                    |                                 |                                    |                       | Oublifying Se   | naration Date     |             |
| Eligibility Determinatio                                                                                                    |                                 | hitty Program                      |                       | Lish            | le/Agent State    |             |
|                                                                                                    |                                 | inding integrating                 | •                     | Liau            |                   |             |
| Job                                                                                                    |                                 | Company                            | Cit                   | у               | Start             | End         |
| Database Administrators                                                                                                    | Database S                      | Solutions                          | Albany                |                 | 01/01/2001        | _           |
|                                                                                                    |                                 |                                    |                       |                 |                   |             |
|                                                                                                    |                                 |                                    |                       |                 |                   |             |
|                                                                                                    |                                 |                                    |                       |                 |                   | ×           |
|                                                                                                    |                                 | New Job Entry Delete               | Selection             |                 |                   |             |
|                                                                                                    |                                 |                                    |                       |                 |                   |             |
| Save Start Match Services Co                                                                                                    | omp <u>A</u> ssess Activity 1.4 | A. Referrals Correspond            | IVR Ret to Sich (     | omments Ta      | ig Resume Sche    | d Message   |
| Staff: CARSTENSEN III, POUL                                                                                                    | Office: NY9999                  |                                    | Unsave                | d Changes       | Security: Delete  | 12/12/2018  |

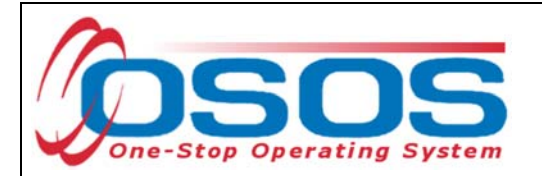

For Category 1 DW, Category 2 DW mass layoff or closure, Category 3 DW self-employed, and Category 6 DW spouse of a member of the Armed Forces customers, the Dislocated Worker Information section should be completed. Category 4 DW displaced homemaker, does not require additional data entry.

| CU                             | STOMER                     | PROVID                 | ER EMPLO                            | YER STA                             | FF                             | HELP                          |              |
|--------------------------------|----------------------------|------------------------|-------------------------------------|-------------------------------------|--------------------------------|-------------------------------|--------------|
| Customer Se                    | arch <mark>Cust</mark>     | omer Detail            | Comp Assess                         | Services                            | Links                          | JobZone                       |              |
| Mockler, Vicl                  | ki L.                      |                        | SSN:                                | OSOS ID: NY0                        | 14381191                       |                               | 1 of 1       |
| << < Gen. In                   | fo Eligibility Ad          | d'l Info Pgms          | PA Objective Work His               | st. Ed/Lic Skills Save              | ed Searches Ac                 | tivities Comme                | ents Te > >> |
| <ul> <li>Detail</li> </ul>     |                            |                        |                                     |                                     |                                | 1                             |              |
| <ul> <li>Job Title</li> </ul>  | Database Administr         | ators                  |                                     |                                     | O*Net Titles                   | O*Net Code                    | 15114100     |
| Employer                       | Database Solutions         | 3                      | Include online 🗹 🏼                  | Start Date 01/01/2001               | End Date                       |                               |              |
| Address                        | 123 Data Way               |                        | Supervis                            | or John Smith                       | Phone 5                        | 518-485-2601 Ext              |              |
|                                |                            |                        | Wag                                 | ge \$ 60000.00                      | ′early ∨ H                     | lours/week 40                 |              |
| ●City                          | Albany                     |                        | Reason for Leavin                   | 10 Category 1-DW                    | <b>`</b>                       |                               |              |
| <ul> <li>State</li> </ul>      | New York                   | Zip                    | Job Dutie                           | Administer, tes<br>databases, apply | ;, and implem<br>ving knowledg | ent computer<br>e of database |              |
| Country                        | United States              | •                      |                                     |                                     |                                |                               | Event        |
| Job Type                       | ruillime 👻                 |                        |                                     | NAICOL                              | RR Event#                      |                               | Event        |
|                                | i Worker Informa           | ation                  |                                     | NAICS LOOK                          | nb                             |                               |              |
| <ul> <li>Qualifying</li> </ul> | Dislocation Date           |                        | <ul> <li>Tenure (months)</li> </ul> |                                     |                                |                               |              |
| O*Net at Dis                   | location 1511410           | 00 Database A          | dministrators                       |                                     |                                |                               |              |
|                                | NAICS                      |                        |                                     |                                     |                                |                               |              |
|                                | Job                        |                        | Company                             | [                                   | City                           | Start                         | End          |
| ✓ Database                     | Administrators             | Dat                    | abase Solutions                     | Albany                              |                                | 01/01/2001                    |              |
|                                |                            |                        |                                     |                                     |                                |                               | ^            |
|                                |                            |                        |                                     |                                     |                                |                               |              |
|                                |                            |                        |                                     |                                     |                                |                               | ×            |
|                                |                            |                        | New Job Entry                       | Delete Selection                    |                                |                               |              |
| Save Start N                   | Match Ser <u>v</u> ices Co | omp <u>A</u> ssess Act | ivity I.A. Referrals Corres         | pond IVR <u>R</u> et to Srch        | Comments Ta                    | g Resume Sc                   | hed Message  |
| Staff: CARSTE                  | NSEN III, POUL             | Office: NY99           | 199                                 | Unsa                                | wed Changes                    | Security: Delete              | 12/14/2018   |

More information on documenting dislocated worker status and OSOS data entry assistance can be found in the Resources section at the end of this guide.

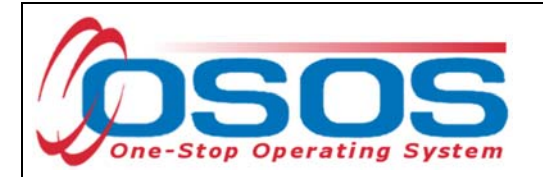

Once in the correct customer record, navigate to the **Services** window and then the **Services** tab of the customer record.

Click the **New Service** button at the bottom.

| CUSTOMER                                                                 | IDER EMPLO                                                                                                    | YER            | STAFF            | н              | ELP                     |  |  |  |  |
|--------------------------------------------------------------------------|----------------------------------------------------------------------------------------------------|----------------|------------------|----------------|-------------------------|--|--|--|--|
| Customer Search Customer Detail                                          | Comp Assess                                                                                                    | Ser            | vices 🚺 🖬        |                |                         |  |  |  |  |
| Mockler, Vicki L.                                                        | SSN:                                                                                                    | OSOS           | ID: NY0143811    | 91             |                         |  |  |  |  |
| Achievement Objectives Services                                          | St.                                                                                                    | ts Outcom      | es Empl. Outcor  | nes Trng. Outo | comes Commen > >>       |  |  |  |  |
| Detail                                                                   |                                                                                                    | Funding        |                  |                |                         |  |  |  |  |
| Location Name Adirendack Community Colle                                 |                                                                                                    | Level          | Source           | Obligated Ac   | iual Oblig#             |  |  |  |  |
| Dravidas ID 2000                                                         |                                                                                                    |                |                  |                |                         |  |  |  |  |
| Provider ID 3006 Oil                                                     | ening ID 93362                                                                                                    |                |                  |                |                         |  |  |  |  |
| Actual Start Date 02/05/2018 Flair. E                                    | nd Date 03/11/2018                                                                                                 |                |                  |                |                         |  |  |  |  |
| Completed Successfully                                                   | nu Datej                                                                                                    |                |                  |                |                         |  |  |  |  |
| Next Centert Date                                                        |                                                                                                    |                |                  |                |                         |  |  |  |  |
| Program Capileo Type                                                     |                                                                                                    |                |                  |                | $\sim$                  |  |  |  |  |
| Program Service Type   Distance                                          |                                                                                                    |                |                  |                |                         |  |  |  |  |
| Program                                                                  | e Lealli.j                                                                                                    | Total Fundi    | ng               |                | Add Edit Delete         |  |  |  |  |
| Minimum Hours Number o                                                   | fWeeks                                                                                                    | Petitior       | n#               |                |                         |  |  |  |  |
|                                                                          | Othlat                                                                                                    | RR Even        | t#               |                |                         |  |  |  |  |
| NAICS                                                                    |                                                                                                    | Incumbent \    | Norker Training  |                |                         |  |  |  |  |
|                                                                          |                                                                                                    |                |                  |                |                         |  |  |  |  |
| Provider Name                                                            | Service Nam                                                                                                    | e              | Actual Start Dat | Actual End Dat | Program Svc Type        |  |  |  |  |
| Adirondack Community College                                             | Hospitality & Tourism                                                                                              |                | 02/05/2018       |                |                         |  |  |  |  |
| SS/IO Provider                                                           | SS/IO Provider Service                                                                                             |                | 11/28/2017       | 11/28/2017     | Basic Career Services   |  |  |  |  |
| Functional Alignment PY 2006                                             | Assessment Interview, I                                                                                            | nitial Assessm | 11/27/2017       | 11/27/2017     | Basic Career Svcs - Sta |  |  |  |  |
| Functional Alignment PY 2006                                             | Functional Alignment PY 2006 Workforce Information Sves. Staff Assis 11/27/2017 11/27/2017 Basic Career Svcs - Sta |                |                  |                |                         |  |  |  |  |
| <                                                                        | <pre></pre>                                                                                                    |                |                  |                |                         |  |  |  |  |
| Options Print List New Serv                                              | Options Print List New Service Reservice Provinciation IPA Service Summary Payments Tracking                       |                |                  |                |                         |  |  |  |  |
| Save Customer Detail Comp Assess Comments Check Labor Market Information |                                                                                                    |                |                  |                |                         |  |  |  |  |
| Staff: CARSTENSEN III, POUL Office: 03                                   | SOS/REOS Central Suppo                                                                                             | rt Unit        |                  | Security       | y: Delete 10/15/2018    |  |  |  |  |

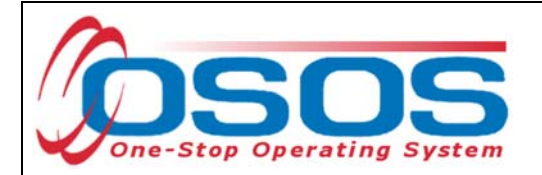

After you click the **New Service** button, OSOS will automatically navigate to the **Provider** module. Within the **Provider** module, OSOS will automatically navigate to the **Offering Search** window and the **Quick Search** tab.

If you know the **Offering ID** number, type it in the search box and click **Search**.

| CUSTOMER                      | PROVIDER                                                                                            | EMPLOYER                                                                                                    | STAFF                  | HELP                        |
|-------------------------------|----------------------------------------------------------------------------------------------------|----------------------------------------------------------------------------------------------------|------------------------|-----------------------------|
| Provider Search Pr            | rovider Detail                                                                                      | Offering Search                                                                                                    | Offering Detail L      | inks                        |
| Quick Search General Info Lis | t Search Custom<br>ffering ID<br>ID 1 86319<br>atter or paste<br>te or more<br>Ifering IDs.<br>More |                                                                                                    |                        |                             |
| Provider Name                 | Service Na                                                                                          | ime Locatio                                                                                                    | n                      | Provider ID                 |
|                               |                                                                                                    |                                                                                                    |                        | ~                           |
| Options                       | Search                                                                                              | And the other designs of the other designs of the o | Dettel Delete Schedule |                             |
| Staff: BAERTSCHI, ADAM        | Office: OSOS/REOS                                                                                   | Central Support Unit                                                                                                    |                        | Security: Search 02/28/2017 |

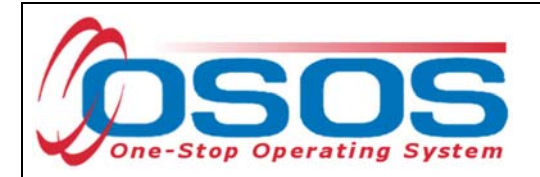

If you do not know the **Offering ID**, click the **General Info** tab to search by other criteria.

For Occupational Skills Training to be funded through the TET grant, the training provider/service must have been auto-loaded into OSOS from the Eligible Training Provider List (ETPL).

To help you determine whether a provider has been auto-loaded from the ETPL, the search options should be adjusted before conducting the search.

To do this, click on **Options** at the bottom of the screen.

| CUSTOMER                    | PROVIDER                        | OYER                  | STAFF             | HELP                        |
|-----------------------------|---------------------------------|-----------------------|-------------------|-----------------------------|
| Provider Search Prov        | ider Detail 💦 🛑 Offering Search | Differing             | Detail Links      |                             |
| Quick Search General Info   |                                 |                       |                   |                             |
| WIB Oneida/Herkimer/Madis   | ion C 🗸 City                    | From                  | Range To          |                             |
| Provider Information        |                                 |                       |                   |                             |
| Provider Name               | Service Name                    | F                     | Program           | ~                           |
| Provider Status Active      |                                 |                       |                   |                             |
| Service Type                |                                 |                       |                   | Service Type                |
|                             |                                 |                       |                   |                             |
| Provider Name               | Service Name                    | Prov. Off. ID         | Prov. Svc. ID     |                             |
|                             |                                 |                       |                   |                             |
|                             |                                 |                       |                   |                             |
| <                           |                                 |                       |                   | >                           |
| Options                     | Search  Assign to List          | st <u>C</u> lear Deta | 1 Delete Schedule |                             |
| Staff: CARSTENSEN III, POUL | Office: OSOS/REOS Central Supp  | ort Unit              |                   | Security: Search 10/15/2018 |

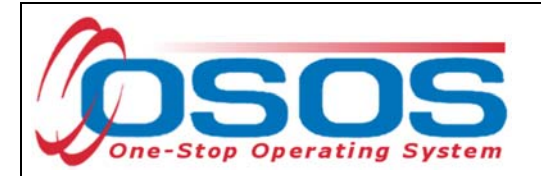

A pop-up window will appear containing a list of categories you can choose to display for your search results. Select the following four categories: Provider Name, Service Name, Location Name, and Service Description. The Service Description is especially important because this field will indicate if the service was autoloaded from the ETPL.

| Offering Search Result Columns Webpage Dialog     Result Columns Sort Options |                       |                    |                         |                      |  |  |  |  |  |
|-------------------------------------------------------------------------------|-----------------------|--------------------|-------------------------|----------------------|--|--|--|--|--|
| Service Offering                                                              | Wed.                  | State              | Location Addr 1         | Hours                |  |  |  |  |  |
| Provider Offering ID                                                          | Thu.                  | ZIP Code           | Location Addr 2         | Days                 |  |  |  |  |  |
| Location                                                                      | Fri.                  | Provider Phone     | Location City           | Weeks                |  |  |  |  |  |
| Provider Service ID                                                           | Sat.                  | Ext.               | Location State          | WIOA Eligible Status |  |  |  |  |  |
| Cost                                                                          | Description           | Provider URL       | Location ZIP Code       | CIP Code             |  |  |  |  |  |
| Start Date                                                                    | Offering Modify Time  | Provider Email     | Location WIB            | O*Net Title          |  |  |  |  |  |
| End Date                                                                      | # Seeker Services     | Organization Type  | Location Delete?        | Delete?              |  |  |  |  |  |
| Start Time                                                                    | Provider Information  | Provider Status    | Location Mod Time       | Service Modify Time  |  |  |  |  |  |
| End Time                                                                      | 🖌 Provider Name 🛛 1 🗸 | Staff Assigned     | Provider Service        |                      |  |  |  |  |  |
| Total Seats                                                                   | Federal ID (FEIN)     | Prov Creation Time | Service Type            |                      |  |  |  |  |  |
| Available Seats                                                               | State ID (EIN)        | Prov Modify Time   | Service Category        |                      |  |  |  |  |  |
| Sun.                                                                          | Address 1             | Provider Location  | Service Name 2 🗸        |                      |  |  |  |  |  |
| Mon.                                                                          | Address 2             | Location Suffix    | Service Description 3 🗸 |                      |  |  |  |  |  |
| Tue.                                                                          | City                  | Location Name 4    | Training Credit Hrs     |                      |  |  |  |  |  |
|                                                                               |                       |                    |                         |                      |  |  |  |  |  |
| Provider Name Service Name Description                                        |                       |                    |                         |                      |  |  |  |  |  |
| <                                                                             |                       |                    |                         |                      |  |  |  |  |  |
|                                                                               |                       |                    |                         |                      |  |  |  |  |  |
|                                                                               | Set as My Default     | s Save Cancel      | Show My Defaults S      | how System Defaults  |  |  |  |  |  |
|                                                                               |                       |                    |                         |                      |  |  |  |  |  |

Uncheck any other categories that may already be checked and click **Save**.

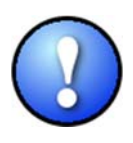

You can check the box to "**Save My Defaults**" before you save so that you do not have to set these options each time you conduct a search.

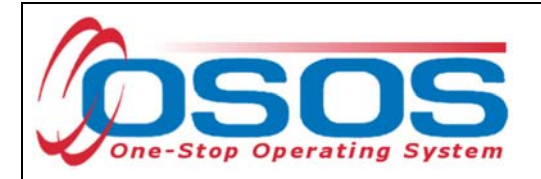

Now that the options have been customized, select the WIB.

Enter any known information in the available data fields. OSOS will allow you to enter a partial name for the **Provider Name** and **Service Name** fields.

Then, click Service Type.

Select the appropriate **Service Type** from the pop-up dialog box. Click **OK.** 

| CUSTO          | MER PROVIDE               | ER EMPLOYE                                     | R STAF           | F           | HELP         |
|----------------|---------------------------|------------------------------------------------|------------------|-------------|--------------|
| rovider Search | Provider Detail           | Offering Search                                | Offering Detail  | Links       |              |
|                |                           |                                                |                  |             |              |
| ck Search Gen  | eral Info List Search Cus | tom                                            |                  |             |              |
| Location       |                           |                                                | Start Date Range |             |              |
| WIB Oneida/    | Herkimer/Madison C 💙      |                                                | From             | To          |              |
| Provider Info  | rmation                   |                                                |                  |             |              |
| Provider Nan   | ne                        | Service Name                                   | Program          |             | ~            |
| Provider State | us Active                 |                                                |                  |             |              |
| Service Typ    | pe                        |                                                |                  |             | Service Type |
|                | Service Type Webpag       | ge Dialog                                      |                  |             |              |
|                | Service Type              |                                                |                  |             |              |
|                | 🗀 L2 NEG Specific Serv    | rices                                          |                  |             | ^            |
|                | L2 State Funded Pro       | grams                                          |                  |             |              |
| Provide        | Assessment                |                                                |                  |             |              |
|                | L Courseing               | ment Plan / Program Serv                       | ice Plan         |             |              |
|                | L D Individualized Car    | eer Services/Training (Int                     | ensive/Training) |             |              |
|                | L C Informational/Self    | Service                                        |                  |             |              |
|                | L D Search Assis          | tance                                          |                  |             |              |
|                |                           | yments                                         |                  |             |              |
| tions          | L D Short-term Pre-Ve     | ocational Skills                               |                  |             |              |
| ff: CARSTENS   | L 🔤 Supportive Servic     | es                                             |                  |             | h 10/15      |
|                | Referred to               | Supportive Services [LX E                      | nrolling] 🕖 🔫    |             |              |
|                | Supportive                | Services - Child Care                          |                  |             |              |
|                |                           | Services - Dependent Car<br>Services - Housing | e                |             |              |
|                |                           | Services - Other                               |                  |             |              |
|                | I Supportive              | Services - Transportation                      |                  |             | Ť            |
|                | Keyword(s)                | Search                                         | OF               | Clear Cance | 4            |

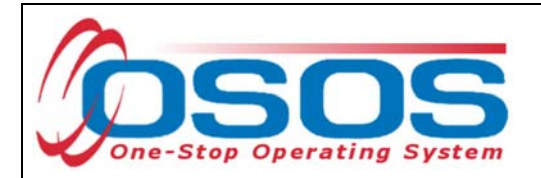

Once the search criteria have been entered, click **Search**.

| сизтом                                              | ER           | PROVIDE          | R EMPLO              | DYER          | STAFF            | H       | IELP      |            |
|-----------------------------------------------------|--------------|------------------|----------------------|---------------|------------------|---------|-----------|------------|
| Provider Search                                     | Provid       | ler Detail       | Offering Search      | Offeri        | ng Detail Lin    | ks      |           |            |
| Quick Search Genera                                 | Il Info List | Search Custo     | m                    |               |                  |         |           |            |
| Uccation WIB Oneida/Her                             | kimer/Madisc | on C 🗸 City      |                      | From          | ate Range To     |         |           |            |
| Provider Inform<br>Provider Name<br>Provider Status | ation        |                  | Service Name         |               | Program          |         |           | ~          |
| Service Type                                        | Referred to  | Supportive Servi | ices [LX Enrolling]  |               |                  |         | Service   | Type       |
|                                                     |              |                  |                      |               |                  |         |           |            |
| Provider N:                                         | ame          | Sen              | vice Name            | Prov. Off. ID | Prov. Svc. ID    |         |           |            |
|                                                     |              |                  |                      |               |                  |         |           |            |
| <                                                   |              |                  |                      |               |                  |         |           | >          |
| Options                                             |              | Sei              | arch 🔻 Assign to Lis | <u>C</u> lear | etail Delete Soh | edule   |           |            |
| Staff: CARSTENSEN I                                 | II, POUL     | Office: OSOS/    | REOS Central Supp    | ort Unit      |                  | Securit | y: Search | 10/15/2018 |

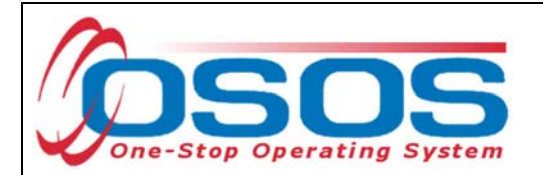

The results will display in the bottom half of the screen. Select the appropriate Provider/Service from the results and click **Schedule.** 

| CUSTOME                | R             | PROVIDE        | R           | EMPLO          | YER             |           | STAFF    |          | HELP                |            |        |
|------------------------|---------------|----------------|-------------|----------------|-----------------|-----------|----------|----------|---------------------|------------|--------|
| Provider Search        | Provide       | er Detail      | Offer       | ring Search    | <b>O</b> 1      | ffering D | etail    | Links    |                     |            |        |
| Quick Search General   | Info List S   | Search Cust    | tom         |                |                 |           |          |          | 1                   | - 2 of 2   | €      |
| Uneida/Herk            | mer/Madisor   | c 🗸 City       |             |                | Fron            | rt Date F | Range    | То       |                     |            |        |
| Provider Informa       | tion          |                |             |                |                 |           |          |          |                     |            |        |
| Provider Name          |               |                | Service     | Name           |                 | Pr        | ogram    |          |                     | ~          |        |
| Provider Status        | Active        |                |             |                |                 |           |          |          |                     |            |        |
| Service Type           | Referred to S | Supportive Sen | vices [LX E | nrolling]      |                 |           |          |          | Servic              | е Туре     |        |
|                        |               |                |             |                |                 |           |          |          |                     |            |        |
| Provider Nar           | ne            | Sei            | rvice Nam   | ne             | Prov. Of        | f. ID     | Prov. Sv | /c. ID   |                     |            |        |
| Oneida Co. Workin      | g Solution    | Counseling     | -Partner S  | Services       | 40542           |           |          |          | Referred to Support | ve Service | es [LX |
| Women's Employn        | nent & Res    | Referral to F  | Health/Me   | dical          | 38868           |           | 39024    | -  F     | Referred to Support | ve Service | es (LX |
|                        |               |                |             |                |                 |           |          |          |                     |            |        |
| <                      |               |                |             |                |                 |           |          |          |                     |            | >      |
| Options                |               | <u>S</u>       | earch 💌     | Assign to List | ▼ <u>C</u> lear | Detail    | Delete   | Schedule |                     |            |        |
| Staff: CARSTENSEN III, | POUL (        | Office: NY999  | 99          |                |                 |           |          |          | Security: Search    | 12/14/2    | 2018   |

If your search only returns one result, OSOS will navigate directly to the **Offering Detail** window for that provider. Click the **Return to Search** button at the bottom of the screen to navigate back to the **General Info** tab. This will allow you to schedule the service.

| Additional Info<br>Cost \$ 1.00 | Total Seats              | Available Seats                    |         |
|---------------------------------|--------------------------|------------------------------------|---------|
| Description                     |                          |                                    | $\circ$ |
|                                 | Save Single Save Ongoing | Provider Services Return to Search |         |

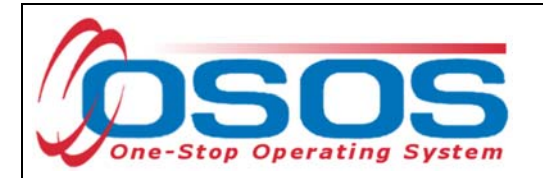

By clicking **Schedule**, the service will be added to the customer's record, and OSOS will automatically navigate to the **Services** tab.

Select the service from the list in the bottom half of the screen and complete the following data entry in the **Detail** window (left hand side).

| CUSTO                                                   | OMER                                                                                  | PROVID           | ER EN                 | /IPL(    | DYER                                                                 |         | STAFF         |                       | Н       | ELP        |                 |
|---------------------------------------------------------|---------------------------------------------------------------------------------------|------------------|-----------------------|----------|----------------------------------------------------------------------|---------|---------------|-----------------------|---------|------------|-----------------|
| Customer Searc                                          | h Custo                                                                               | mer Detail       | Comp Ass              | ess      |                                                                      | Service | es Li         | inks                  | Jol     | bZone      |                 |
| Mockler, Vicki L. SSN:                                  |                                                                                       |                  |                       |          | OSOS ID: NY014381191                                                 |         |               |                       |         |            |                 |
| Contraction of the second                               |                                                                                       |                  |                       |          |                                                                      |         |               |                       |         |            |                 |
| Detail     Funding     Funding                          |                                                                                       |                  |                       |          |                                                                      |         |               |                       |         |            |                 |
| Service Name                                            | Counseling-Partr                                                                      | her Services     |                       |          | Level                                                                |         | Source        | Obligat               | ed Ac   | tual 🛛 🤇   | Oblig #         |
| Service Desc.                                           | Referred to Partr                                                                     | ner Supportive   | Services              | <b>1</b> |                                                                      | ·       |               |                       |         |            |                 |
| Service ID                                              | 41621                                                                                 |                  |                       |          |                                                                      |         |               |                       |         |            | ^               |
| Service Type                                            | Referred to Supp                                                                      | portive Service: | S                     |          |                                                                      |         |               |                       |         |            |                 |
| Provider Name                                           | Oneida Co. Wor                                                                        | king Solutions ( | One Stop Center       |          |                                                                      |         |               |                       |         |            |                 |
| Location Name                                           | Oneida Co. Wor                                                                        | king Solutions ( | One Stop Center       |          |                                                                      |         |               |                       |         |            |                 |
| Provider ID                                             | 20520 Offering ID 40542                                                               |                  |                       |          |                                                                      |         |               |                       |         |            |                 |
| Plan. Start Date                                        | 10/15/2018 Plan. End Date 10/15/2018                                                  |                  |                       |          |                                                                      |         |               | Ť                     |         |            |                 |
| Actual Start Date                                       | Actual Start Date 10/15/2018 Actual End Date 10/15/2018 Total Funding Add Edit Delete |                  |                       |          |                                                                      |         |               |                       |         | Delete     |                 |
| Completed Succ                                          | Completed Successfully Petition #                                                     |                  |                       |          |                                                                      |         |               |                       |         |            |                 |
| Next Conta                                              | Next Contact Date RR Event #                                                          |                  |                       |          |                                                                      |         |               |                       |         |            |                 |
| Program Servi                                           | Program Service Type Individualized Career Services                                   |                  |                       |          |                                                                      |         |               |                       |         |            |                 |
| Part Time Learn. Distance Learn.                        |                                                                                       |                  |                       |          |                                                                      |         |               |                       |         |            |                 |
| PI                                                      | rovider Name                                                                          |                  | Service               | Nan      | ne                                                                   | Act     | ual Start Dat | Actual                | End Dat | Progra     | am Svc Type     |
| Oneida Co. Working Solutions One Stc Counseling-Partner |                                                                                       |                  |                       |          | <u>vices</u>                                                         | 10      | /15/2018      | 10/15/                | 2018    | Individual | ized Career Se  |
| Adirondack Community College                            |                                                                                       |                  | Hospitality & Tourism |          |                                                                      | 02      | /05/2018      | 44/00/0047            |         | 6          |                 |
| SS/IO Provider                                          |                                                                                       |                  | S/IO Provider Ser     | VICE     | e 11/28/2017 11/28/2017<br>v. loitiel Accessor 11/27/2017 11/27/2017 |         |               | Basic Career Services |         |            |                 |
|                                                         | ignment Pr 200                                                                        | 00 14            | ssessmentimen         | new,     | iniual Asses                                                         | sii 11  | 12112011      | 11/2//                | 2017    | Basic Ca   | Teel Svcs - Sta |
|                                                         | . I pinter I                                                                          | New Ceret        | Delete Sec.           | 1.       | ا معدد م                                                             |         |               |                       |         | 1 Test     |                 |
| Option                                                  |                                                                                       | New Service      | Delete Service        |          | utnonzation                                                          | IPA S   | ervice Summa  | ny j                  | eyments | Irackin    | 9               |
|                                                         | Save Customer Detail Comp Assess Comments Check Labor Market Information              |                  |                       |          |                                                                      |         |               |                       |         |            |                 |
| Staff: CARSTENS                                         | EN III, POUL                                                                          | Office: NY99     | 999                   |          |                                                                      |         |               |                       | Securit | y: Search  | 12/14/2018      |

OSOS Guide - Trade and Economic Transition Dislocated Worker Grant Training

- 14 -

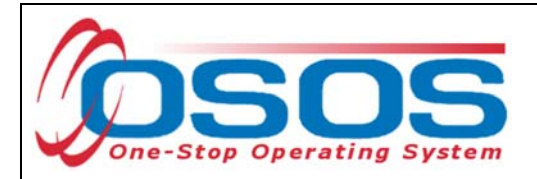

**Plan. Start Date** – Enter the date on which the service is planned to begin.

**Plan. End Date** – Enter the date on which the service is planned to end. Enter the same date you entered for Plan. Start Date if it is a one-day service.

Actual Start Date – Enter the date on which the service began

**Actual End Date** – This field can be left blank until the service ends. If the service is a one-day service, enter the same date that you entered in the Actual Start Date field.

**Next Contact Date** – Enter a date on which to follow up with the participant. This date should be within 90 days of the first service to verify the program status and prevent the participant from exiting the enrollment.

**Program Service Type** – Select the appropriate program service type corresponding to the type of service.

**O\*NET** – The O\*Net code must be entered for a training service. If you do not know the O\*NET code, refer to <u>O\*NET Titles in OSOS Guide</u>.

**Staff Assigned**—Click the "**Change**" button to enter the staff assigned to this participant. You may choose the down arrow and select "Assign to Me" if you are the staff member assigned to this participant.

**WIB Assigned, Agency, Office** – These fields will auto load information attached to the service. If the information is incorrect, click the **Change Office** button to update.

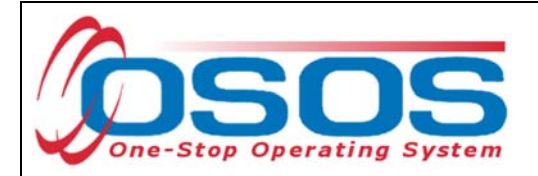

#### ADD FUNDING

Next, complete the **Funding** section (right hand side) for the service.

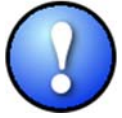

Please note that if activities were previously documented and now appear in OSOS as functionally aligned services, staff are not required to reenter them as a new service in order to attach TET funding. Rather, staff should remove the Dislocated Worker funding associated with the functionally aligned service and replace it with Trade and Economic Transition DWG 2018 funding.

To do this, enter \$1.00 in the **Total Funding** field.

#### Click the Add button.

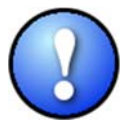

OSOS is not used as a financial tracking system. It is only used to track programmatic services provided. For this reason, the \$1.00 entry acts as a placeholder so that the system will designate a funding source to be attached to the service. This allows the system to track services provided under this grant.

| CUSTO                                                                                             | MER PROV                                                                                               | IDER EN            | IPLOYE        | R              | STAFF            |               | HELP           |            |  |  |
|---------------------------------------------------------------------------------------------------|----------------------------------------------------------------------------------------------------|--------------------|---------------|----------------|------------------|---------------|----------------|------------|--|--|
| Customer Search                                                                                   | Customer Detail                                                                                        | Comp Ass           | ess           | Ser            | vices L          | inks Jo       | obZone         |            |  |  |
| Mockler, Vicki L.                                                                                 |                                                                                                    | SSN:               |               | OSOS           | ID: NY0143811    | 191           |                |            |  |  |
| Achievemer                                                                                        | t Objectives Services                                                                                  | Service History Fr | rollment      | s Outcome      | es Empl. Outco   | mes Trng. Qu  | tcomes Comm    | en > >>    |  |  |
| - Detail                                                                                          | A Cheventent objectives service history Enrolments Outcomes Empiroutcomes Tring, outcomes Comment > >> |                    |               |                |                  |               |                |            |  |  |
| Service Name                                                                                      | ounseling-Partner Services                                                                             |                    |               | Level          | Source           | Obligated A   | Actual Oblig   | #          |  |  |
| Service Desc. F                                                                                   | Referred to Partner Supporti                                                                           | ve Services        |               |                |                  | -             |                |            |  |  |
| Service ID 4                                                                                      | 1621                                                                                                   |                    |               |                |                  |               | I              | ~          |  |  |
| Service Type                                                                                      | Referred to Supportive Servi                                                                           | ces                | J             |                |                  |               |                |            |  |  |
| Provider Name                                                                                     | Oneida Co. Working Solution                                                                            | ns One Stop Center | j             |                |                  |               |                |            |  |  |
| Location Name                                                                                     | Dneida Co. Working Solution                                                                            | ns One Stop Center | ī II          |                |                  |               |                |            |  |  |
| Provider ID 2                                                                                     | 20520 Off                                                                                              | ering ID 40542     | 1             |                |                  |               |                |            |  |  |
| Plan. Start Date 1                                                                                | 10/15/2018 Plan. E                                                                                     | nd Date 10/15/2018 |               |                |                  |               |                | $\sim$     |  |  |
| Actual Start Date 1                                                                               | 10/15/2018 Actual E                                                                                    | nd Date 10/15/2018 | i    <b>r</b> | Fatal Frederic |                  |               |                |            |  |  |
| Completed Succes                                                                                  | ssfully                                                                                                |                    |               | Detition       | ng               |               | Add            |            |  |  |
| Next Contac                                                                                       | t Date                                                                                                 |                    |               | Peulior        |                  |               |                |            |  |  |
| Program Service                                                                                   | Type Individualized Care                                                                               | er Services 🗸 🗸    | 1    .        | RR Even        |                  |               | <b>~</b>       |            |  |  |
| Part Time Learn Incumbent Worker Training                                                         |                                                                                                    |                    |               |                |                  |               |                |            |  |  |
|                                                                                                   |                                                                                                    |                    |               |                |                  |               |                |            |  |  |
| Pro                                                                                               | vider Name                                                                                             | Service            | Name          |                | Actual Start Dat | Actual End Da | at Program S   | ос Туре    |  |  |
| Oneida Co. Wo                                                                                     | orking Solutions One St                                                                                | Counseling-Partne  | er Service    | <u>s</u>       | 10/15/2018       | 10/15/2018    | Individualized | Career Se  |  |  |
| Adirondack Co                                                                                     | ommunity College Hospitality & Touris                                                                  |                    |               |                | 02/05/2018       |               | 3              |            |  |  |
| SS/IO Provider                                                                                    | er SS/IO Provider Serv                                                                                 |                    |               |                | 11/28/2017       | 11/28/2017    | Basic Career   | Services   |  |  |
| Functional Alig                                                                                   | nment PY 2006                                                                                          | Assessment Interv  | iew, Initia   | I Assessm      | 11/27/2017       | 11/27/2017    | Basic Career   | Svcs - Sta |  |  |
|                                                                                                   |                                                                                                    |                    |               |                |                  |               |                |            |  |  |
| Options Print List New Service Delete Service Authorization IPA Service Summary Payments Tracking |                                                                                                    |                    |               |                |                  |               |                |            |  |  |
| Save Customer Detail Comp Assess Comments Check Labor Market Information                          |                                                                                                    |                    |               |                |                  |               |                |            |  |  |
| Staff: CARSTENSEN III, POUL Office: NY9999 Security: Search 12/14/2018                            |                                                                                                    |                    |               |                |                  |               |                |            |  |  |

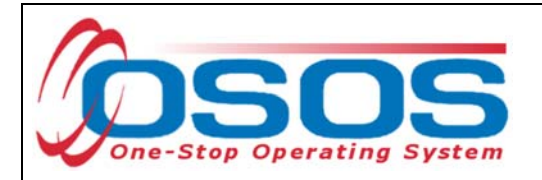

After you click **Add**, a pop-up window will appear with a list of funding sources.

Check the box next to Trade and Economic Transition DWG to select that funding source.

Enter \$1.00 in the Obligated Amount field and click OK.

| CU                                                   | STOMER  | PROVIDER         | EMPLOYE                | ER             | STAFF             | HELP                 |
|------------------------------------------------------|---------|------------------|------------------------|----------------|-------------------|----------------------|
| Customer Se                                          | earch   | Customer Detail  | Comp Assess            | Serv           | ices Links        | JobZone              |
| Aockler, Vic                                         | ki L.   |                  | SSN:                   | OSOS I         | D: NY014381191    |                      |
|                                                      |         |                  |                        |                |                   |                      |
| < Achiev                                             | Eunding | Services         | : 11:-/ <b>  -</b> 1// | - 10.4         |                   | X                    |
| Detail<br>Part Time Le                               |         | g Webpage bialog |                        | -              |                   |                      |
| Brog                                                 | Funding |                  |                        |                |                   |                      |
| /inimum Ho                                           | Le      | vel Fi           | unding Source          | Year           | Remaining         | NEG/Contract/Grant # |
| )*Net                                                | WIB     | WIOA Adult Loc   | al                     | 2017           | \$ 90773.50       |                      |
|                                                      | WIB     | WIOA Adult Loc   | al                     | 2018           | \$ 7820.00        |                      |
|                                                      | WIB     | WIOA Dislocate   | d Worker Local         | 2017           | \$ 92979.00       |                      |
| viin. Prog. Aj                                       | U WIB   | WIOA Dislocate   | d Worker Local         | 2018           | \$8520.00         |                      |
| Achv. Obje                                           | WIB     | Youth Statewide  | e 15%                  | 2017           | \$ 99957.50       |                      |
| Staff Assig                                          | State   | Youth Statewide  | e 15%                  | 2018           | \$ 99966.00       |                      |
| WIB Assig                                            | U WIB   | Dislocate        | ker Statewide 15%      | 2017           | \$ 100000.00      |                      |
| Age                                                  | State   | Dislocated Wor   | ker Statewide 15%      | 2018           | \$ 99983.00       |                      |
| 0                                                    | State   | Adult Statewide  | 15%                    | 2018           | \$ 99993.00       |                      |
| oria Obliga                                          | U WIB   | Stimulus Adult   | Statewide 15%          | 2017           | \$ 100000.00      |                      |
| ong. Obliga                                          | U WIB   | DEI Supplemer    | ital                   | 2016           | \$ 83975.00       |                      |
| Offering C                                           | U WIB   | Trade and Ecor   | omic Transition DWG    | 2018           |                   |                      |
| / Oneida (<br>] Adironda<br>] SS/IO Pr<br>] Function |         |                  |                        |                |                   |                      |
|                                                      | Ot      | oligated Amount  |                        | /Herkimer.     | /Madison Counties |                      |
| Staff: CARST                                         |         | OR               | Office On              | eida County Oi | ne Stop Rome      |                      |
|                                                      | Obliga  | ated Percentage  | Region Mo              | hawk Valley    |                   |                      |
|                                                      |         | _                | ок                     | Cancel         |                   |                      |

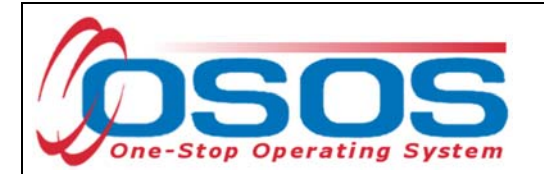

The funding will now appear in the **Funding** section on the right-hand side of the screen.

Click **Save** at the bottom of the screen.

| CUSTOMER PROV                                                                                    | IDER EMPLO               | YER            | STAFF                                  | н              | ELP                     |  |  |  |  |
|--------------------------------------------------------------------------------------------------|--------------------------|----------------|----------------------------------------|----------------|-------------------------|--|--|--|--|
| Customer Search Customer Deta                                                                    | il Comp Assess           | Ser            | vices Li                               | nks Jot        | oZone                   |  |  |  |  |
| Mockler, Vicki L.                                                                                | SSN:                     | OSOS           | ID: NY0143811                          | 91             |                         |  |  |  |  |
|                                                                                                  |                          |                |                                        |                |                         |  |  |  |  |
| - Detail                                                                                         |                          |                |                                        |                |                         |  |  |  |  |
| Part Time Learn. Distan                                                                          | e Learn.                 | Level          | Source                                 | Obligated Ac   | tual Oblig #            |  |  |  |  |
| Program                                                                                          | ^                        | WIB TI         | ade and Econo                          | 51.00 \$0.0    | 00                      |  |  |  |  |
| Minimum Hours Number (                                                                           | of Weeks                 |                | I                                      |                | ^                       |  |  |  |  |
| O*Net                                                                                            | O"Net                    |                |                                        |                |                         |  |  |  |  |
| NAICS                                                                                            | NAICS                    |                |                                        |                |                         |  |  |  |  |
| Min. Prog. Agreed                                                                                |                          |                |                                        |                |                         |  |  |  |  |
| Achv. Objective                                                                                  |                          |                |                                        |                |                         |  |  |  |  |
| Staff Assigned CARSTENSEN III, POUL                                                              | Change                   |                |                                        |                | × 1                     |  |  |  |  |
| WIB Assigned Oneida/Herkimer/Madison                                                             | Counties                 | Total Fundi    | ng \$ 1.00                             |                | Add Edit Delete         |  |  |  |  |
| Agency Herkimer/Madison/Oneida                                                                   | WAE Ghange               | Petition       | #                                      |                |                         |  |  |  |  |
| Office Herkimer Madison Oneida                                                                   | VIB Office               | RR Even        | t #                                    |                |                         |  |  |  |  |
| Orig. Obligation Total O                                                                         | bligation \$ 1.00        | Incumbent V    | Vorker Training                        |                |                         |  |  |  |  |
| Offering Cost \$ 1.00 Actual Cost                                                                | Change                   |                |                                        |                |                         |  |  |  |  |
| Provider Name                                                                                    | Service Nam              | e              | Actual Start Dat                       | Actual End Dat | Program Svc Type        |  |  |  |  |
| Oneida Co. Working Solutions One S                                                               | c zDNUz Counseling-Partr | ner Services   | 10/15/2018                             | 10/15/2018     | ITA-Training            |  |  |  |  |
| Adirondack Community College                                                                     | Hospitality & Tourism    |                | 02/05/2018                             |                |                         |  |  |  |  |
| SS/IO Provider                                                                                   | SS/IO Provider Service   | itial Assessme | 11/28/2017 11/28/2017 Basic Career Ser |                |                         |  |  |  |  |
|                                                                                                  | Assessment Interview, Ir | ilual Assessm  | 11/2//2017                             | 11/2//2017     | Basic Career Svcs - Sta |  |  |  |  |
|                                                                                                  |                          |                |                                        | 1              |                         |  |  |  |  |
| Uptions Minit List New Service Delete Service Autronzation IPA Service Summary Payments Tracking |                          |                |                                        |                |                         |  |  |  |  |
| Save Customer Detail Comp Assess Comments Check Labor Market Information                         |                          |                |                                        |                |                         |  |  |  |  |
| Staff: CARSTENSEN III, POUL Office: O                                                            | neida County One Stop Ro | me             | Unsaved Ch                             | anges          | 10/15/2018              |  |  |  |  |

The service must be closed when it has ended. To close a service, navigate to the **Customer** module, **Services** window, **Services** tab. Select the service that must be closed. Then enter the end date for the training service and click **Save**. The service is now closed.

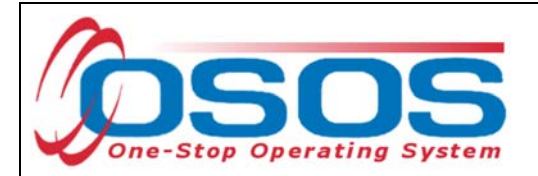

#### ENTER COMMENTS

Comments are used to record case management notes. All users should record comments, details about services, and case notes that concern the customer being served.

Click on the **Comments** button at the bottom of the **Customer Detail** window. The **Comment Webpage Dialog** box will appear. Enter the comment and click the **Save** button on the Webpage Dialog box.

The comment will then appear listed on the **Comments** tab next to the date the comment was entered. Remember to save the entire customer record when you are finished entering comments.

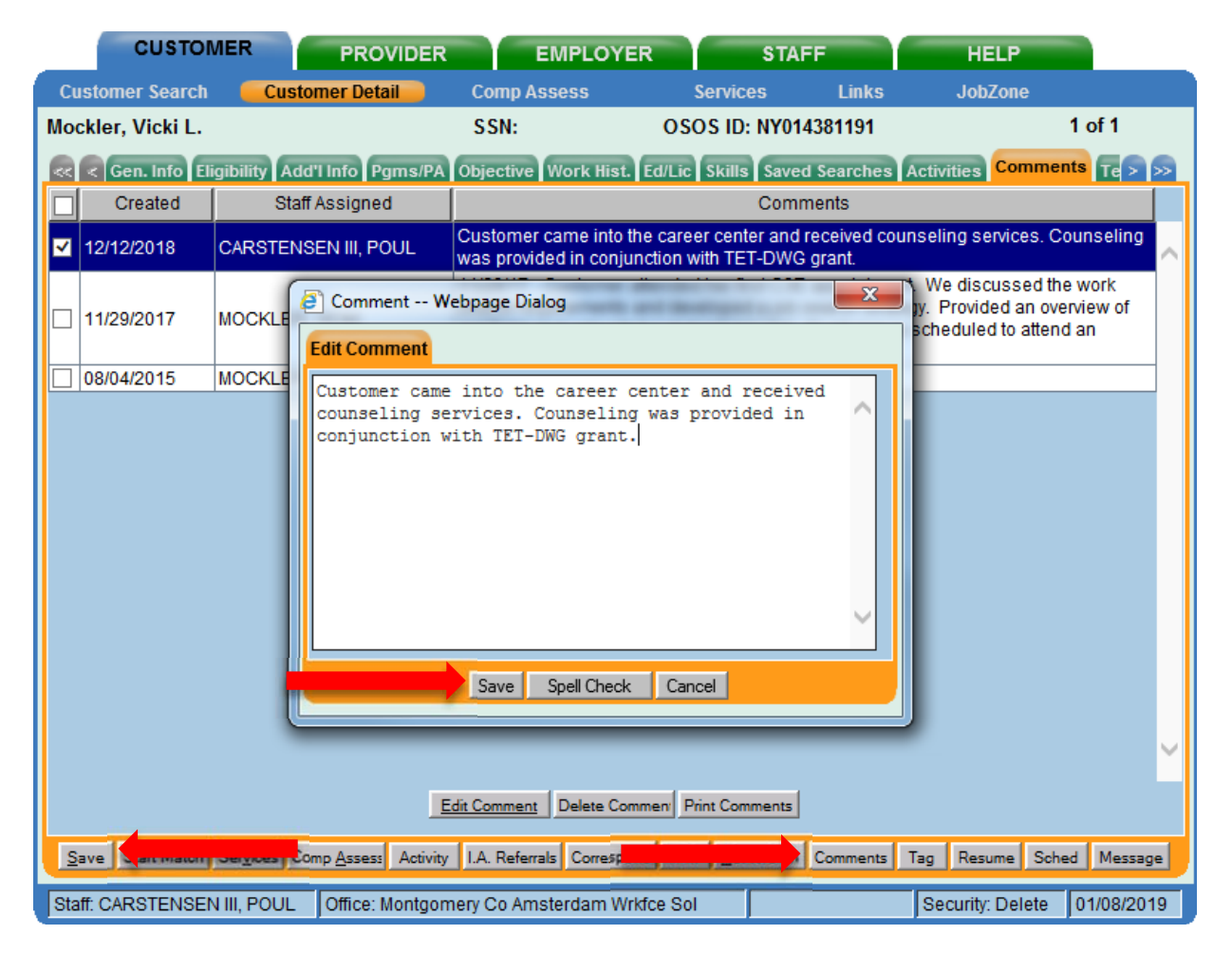

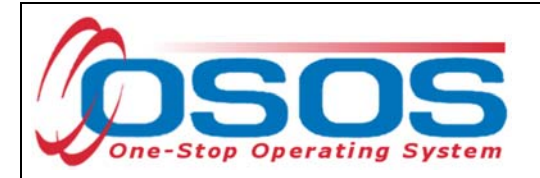

### ENTER OUTCOMES

When working with customers and providing services under the TET-DWG, training and employment data entry must be completed in the same manner as it is entered for WIOA customers receiving funded services. All training and employment outcomes must be documented in the Training and Employment Outcomes tabs.

Guidance on entering Training and Employment outcomes can be found at <u>https://labor.ny.gov/workforcenypartners/osos/WIOA-Performance-Measures-and-Outcomes-Guide.pdf</u>

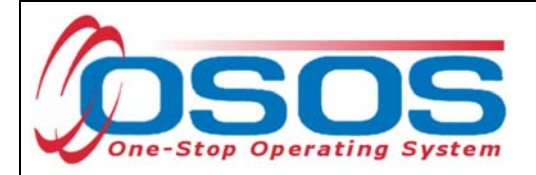

## **RESOURCES AND ASSISTANCE**

Additional program information, OSOS guides and other resources can be found at: <u>https://labor.ny.gov/workforcenypartners/osos.shtm</u>

Dislocated Worker Checklist

https://labor.ny.gov/workforcenypartners/PDFs/dislocated-worker-osos-checklist.pdf

OSOS Guide: Creating a Basic Customer Record <u>https://labor.ny.gov/workforcenypartners/osos/Creating-a-Basic-Customer-Record-OSOS-Guide-12-10-2018.pdf</u>

OSOS Guide: Creating Providers Services and Offerings <u>https://labor.ny.gov/workforcenypartners/osos/OSOS-Guide-Creating-Providers-</u> <u>Services-and-Offerings.pdf</u>

OSOS Guide: WIOA Performance Measures and Outcomes <u>https://labor.ny.gov/workforcenypartners/osos/WIOA-Performance-Measures-and-</u> <u>Outcomes-Guide.pdf</u>

TEGL 2-18: https://wdr.doleta.gov/directives/attach/TEGL/TEGL 2-18 acc.pdf

For further assistance, please contact the OSOS Help Desk: By phone: (518) 457-6586 By email: <u>help.osos@labor.ny.gov</u>